## **Tips and Tricks**

## Introduction

ECF works similarly to other Windows-based programs, e.g., navigation, dropdown lists, etc. Here are some features and functions that may prove helpful.

## **Search Feature**

Across the top of the screen is the dark blue menu bar. **Search** is near the right end of that bar.

Click to access the **Search** box.

Type the word or phrase desired and click **Search**.

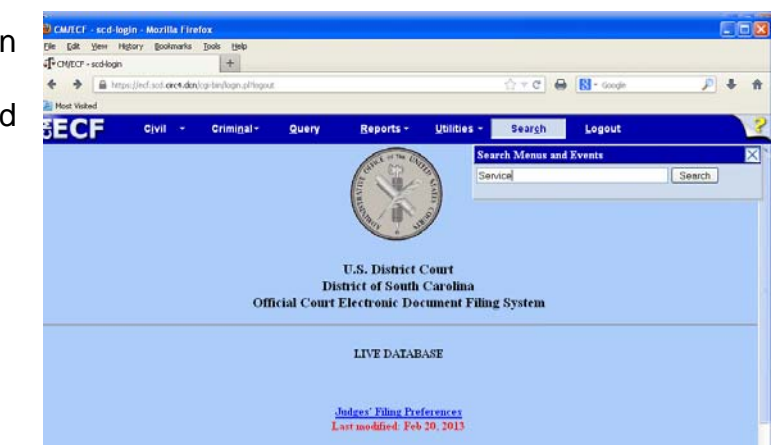

ECF will display links to all Menu Items and Events containing the word. It will include categories and navigation information to facilitate use.

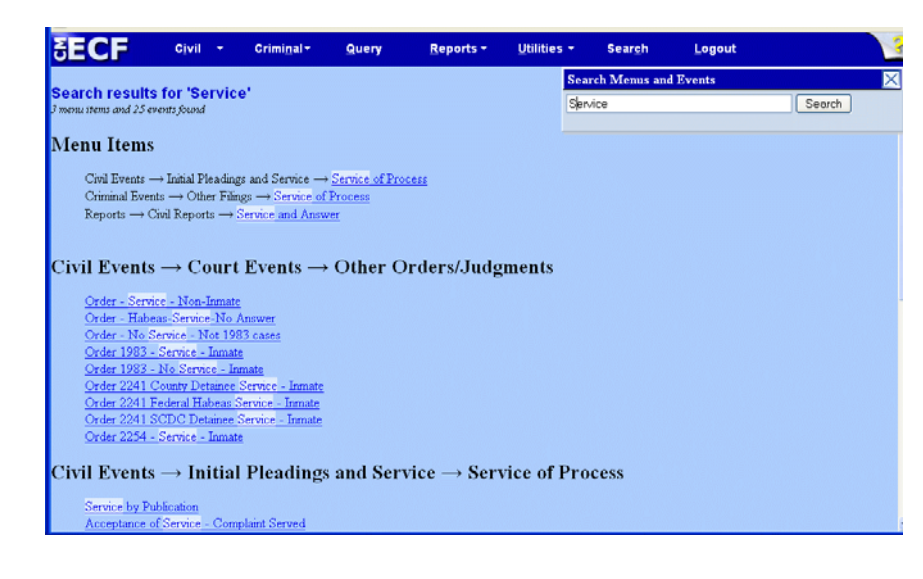

## **Keystrokes and Shortcuts**

| то                                                                                                    | DO                                                                                                    |
|----------------------------------------------------------------------------------------------------|----------------------------------------------------------------------------------------------------|
| Select a single item from a list,                                                                                 | Click on it.                                                                                                    |
| Select a group of items on a list that are consecutive,                                                           | Click on the first item, Shift+Click on the last item.                                                                                         |
| Select more than one item<br>on a list that are not<br>consecutive or contiguous,                                 | Click on one of the items,<br>CTRL+Click on each additional item.                                                                              |
| Open a Link in a New<br>Window,                                                                                   | Right-click link > Click Open Link in<br>New Window, or<br>Shift+(left)Click link.                                                             |
| Open a Link in a New Tab,                                                                                         | Right-click link > Click Open Link in<br>New Tab, or<br>CTRL+(left)Click link.                                                                 |
| Move to the top of the<br>docket sheet (no matter<br>where your cursor is or how<br>long the docket sheet is),    | CTRL+Home.                                                                                                    |
| Move to the bottom of the<br>docket sheet (no matter<br>where your cursor is or how<br>long the docket sheet is), | CTRL+End.                                                                                                    |
| Search the docket sheet,                                                                                          | CTRL+F, type search word/phrase, click Next to continue searching.                                                                             |
| Copy from docket sheet,                                                                                           | Highlight selection, CTRL+C.                                                                                                    |
| Paste from docket sheet,                                                                                          | Place cursor in document, e.g., MS-<br>Word, CTRL+V (paste) or<br>ALT+CTRL+V (paste unformatted<br>text).                                      |
| Capture/Print screen,                                                                                             | Press the Print Screen button on the<br>keyboard above the number pad.<br>This captures the screen as a<br>graphic and puts it on the computer |

| то                                        | DO                                                                                                    |
|-------------------------------------------|----------------------------------------------------------------------------------------------------|
|                                           | clipboard. Place cursor in document, CTRL+V (paste).                                                                                                    |
| Open a menu on the dark<br>blue menu bar, | <ul> <li>Press ALT+underlined letter.</li> <li>Use arrow keys to move up and down. Side menus will appear.</li> <li>Use right arrow key to access the side menu.</li> <li>Press Enter when desired item is selected.</li> </ul> |
| Move quickly down a list,                 | Type the first letter and the list will<br>refresh to contain items containing<br>that letter. Continue typing to further<br>reduce the list until you see the<br>desired item.                                                 |